## **DittoIT Monitoring, Ticket and Protection Information.**

There will be 2 icons in the System Tray (by the time)

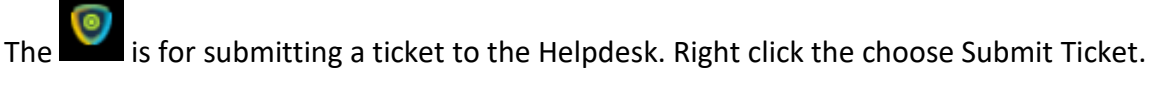

The Below box will appear. Please fill in the Issue Summary, Issue Details then click Submit.

| COMODO Client - Communication Submit ticket                                         |  |  |
|-------------------------------------------------------------------------------------|--|--|
| Please fill in the fields below and describe details of your issue:                 |  |  |
| Issue Summary                                                                       |  |  |
| Website Blocked                                                                     |  |  |
| Department                                                                          |  |  |
| Support Department                                                                  |  |  |
| Priority Level                                                                      |  |  |
| Normal 👻                                                                            |  |  |
| Issue Details                                                                       |  |  |
| Please allow access to www.bbc.co.uk                                                |  |  |
|                                                                                     |  |  |
|                                                                                     |  |  |
|                                                                                     |  |  |
| Include device data (brand, model, serial number, logged on user, domain/workgroup) |  |  |
| Note: Company, Device Name and Owner are included by default.                       |  |  |
| Submit Cancel                                                                       |  |  |

The other icon

is the Antivirus, Firewall, Malware and Containment Protection.

If at any time you run a program and it has a green box surrounding the windows <u>STOP</u> what you are doing and contact support. See Below

| 7-Zip self-extracting archive | ×      |
|-------------------------------|--------|
| Extract to:                   |        |
| D:\Downloads\                 |        |
|                               |        |
| Extract                       | Cancel |

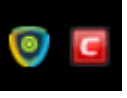